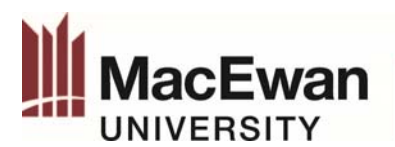

### Create an Expense Report (Out of Pocket) – PeopleSoft

1. Go To: Self Service > Travel and Expense Center > Expense Report > Create/Modify

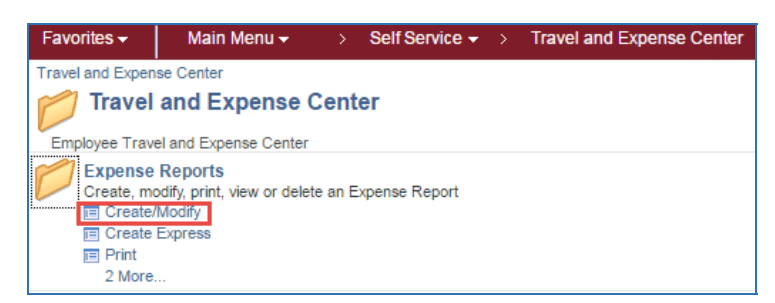

Once you click **CREATE/MODIFY**, the next screen shows your Employee ID defaulted into the **Empl ID** field. Click **ADD** to proceed.

| Expense Report                         |  |
|----------------------------------------|--|
| Eind an Existing Value Add a New Value |  |
| Empl ID 1234567                        |  |
|                                        |  |
| Add                                    |  |

**Delegated entry**: If the report is for someone you are delegated to enter expenses for, click the

magnifying glass  $\bigcirc$  to display a list of employees, then click the appropriate one and click **Add** to proceed.

2. On the "Copy from Approved Travel Authorization" screen:

| Copy from Approved Travel Authorization |                  |           |         |        |          |  |  |  |  |  |  |
|-----------------------------------------|------------------|-----------|---------|--------|----------|--|--|--|--|--|--|
| From Date 12/08/2016                    | <b>छ</b> То 04   | /08/2017  | 1       | Search |          |  |  |  |  |  |  |
| Travel Auth Description                 | Authorization ID | Date From | Date To | Amount | Currency |  |  |  |  |  |  |
| _                                       |                  |           |         | 0.000  | )        |  |  |  |  |  |  |
| Return                                  |                  |           |         |        |          |  |  |  |  |  |  |

- a) If you have a travel authorization to link to your expense report, select it from the list displayed.
- b) If you do not have a travel authorization to use, click RETURN to continue creating your expense report.

You will proceed to the Create Expense Report screen.

| Create Expense Report      |                   |                 |
|----------------------------|-------------------|-----------------|
| Masanori Boisjoli-Wright 👔 |                   |                 |
| *Business Purpose 🔹 🔻      | *Default Location | Alberta         |
| *Report Description        |                   | 🖉 + Attachments |
| Reference                  | Q                 |                 |
| Expenses ②                 |                   |                 |

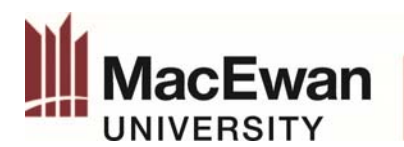

- 3. Fill out the General Information Section of the expense report:
  - a. BUSINESS PURPOSE: use the dropdown menu to select General.

\*Business Purpose General 🔻

b. **REPORT DESCRIPTION**: Input a description that will make the report easily identifiable. *e.g.* **March 2017 Expense ABC Conf.** 

\*Report Description Mar 2017 Expense ABC conf.

c. **DEFAULT LOCATION**: is Alberta. To change the default location for all expenses on the report, use this field to input/ select a new location.

| *Default Location | Alberta | 0      |
|-------------------|---------|--------|
| Delault Location  |         | $\sim$ |

### **Entering Expense Information:**

4. Enter the expense **DATE** (MM/DD/YYYY) or use the calendar icon to select the date the expense was incurred (i.e. the date on the receipt).

| ľ | *Date      | *Expense Type               |        | *Description                     |   | *Payment Type |   |   | *Amount | *Currency |     |
|---|------------|-----------------------------|--------|----------------------------------|---|---------------|---|---|---------|-----------|-----|
|   | 03/01/2017 | Staff Dev - Conference Fees | ▼ 66 * | ABC Conference Fee Mar 2-7, 2017 | 2 | Cash          | • | ß | 200.00  | CAD Q     | + - |
|   |            |                             |        | 222 characters remaining         |   |               |   |   |         |           |     |

5. Use the **EXPENSE TYPE** dropdown to select an expense type that best matches the purchase, or click the **EXPENSE** 

**CATEGORY** symbol Label to select an expense type. Each expense type has a default accounting code attached to it therefore it is important that the proper expense type is selected.

**GST EXEMPT expense types** have been created for expenses incurred within Canada where GST is not applicable. This replaces the GST exempt procedure.

| *Date      | *Expense Type                 |   | *Description                     |   | *Payment Type |   |   | *Amount | *Currency |     |
|------------|-------------------------------|---|----------------------------------|---|---------------|---|---|---------|-----------|-----|
| 03/01/2017 | Staff Dev - Conference Fees 🔹 | 놂 | ABC Conference Fee Mar 2-7, 2017 | 2 | Cash          | Ŧ | ß | 200.00  | CAD 🔍     | + - |
|            |                               |   | 222 characters remaining         |   |               |   |   |         |           |     |

6. In the **DESCRIPTION field** enter clear and concise details of the expense incurred and for what purpose it was incurred (i.e. event or activity).

| *Date        | *Expense Type                 |       | *Description                     | 1  | *Payment Type |   |   | *Amount | *Currency |     |
|--------------|-------------------------------|-------|----------------------------------|----|---------------|---|---|---------|-----------|-----|
| 03/01/2017 🛐 | Staff Dev - Conference Fees 🔹 | ] 👫 ' | ABC Conference Fee Mar 2-7, 2017 |    | Cash          | Ŧ | ß | 200.00  | CAD       | + - |
|              |                               |       | 222 characters remaining         | ۰. |               |   |   |         |           |     |

#### Quick Tips

- ✓ The description should follow the 5 "W's" where applicable (who, what, when, where, and why).
- ✓ If the expense was incurred on behalf of another employee, that employee's name **must** be included.
- ✓ A total number of attendees must be indicated for hosting and working sessions.
- Names of all attendees must be provided in the DESCRIPTION field or ATTENDEES field for meals, hosting and working sessions.

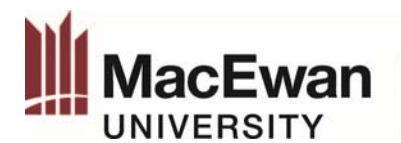

- 7. Select CASH as the PAYMENT TYPE.
- 8. Enter the total expense AMOUNT including all taxes. This amount must the receipt.
- 9. **CURRENCY:** the default currency is CAD (Canadian Dollars). If the expense is in a foreign currency please refer to **Foreign Currency Exchange Rates Expenses PS** document.
- 10. The **BASE CURRENCY AMOUNT, CURRENCY** and **EXCHANGE RATE** will be pre-populated based on information entered on the report.

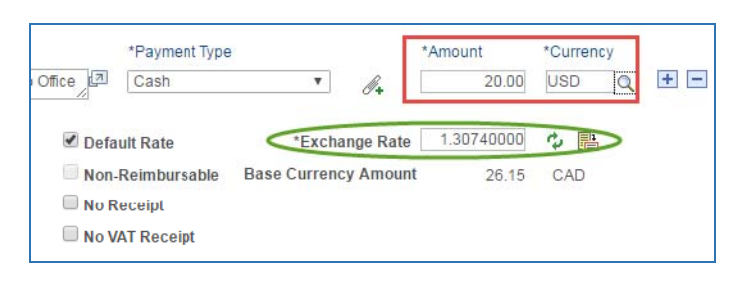

11. Click on the **EXPAND ALL**, **COLLAPSE ALL**, or symbol to view or hide all expense details.

| Expense<br>Expand A | s 🕐                 | Add:   🔚 My Wallet (0)   🗳 Quick-Fill |   |                                                                 |                         | Tota | al 95.00         | CAD                |     |
|---------------------|---------------------|---------------------------------------|---|-----------------------------------------------------------------|-------------------------|------|------------------|--------------------|-----|
| Þ                   | *Date<br>03/01/2017 | *Expense Type<br>Postage              | • | *Description<br>* Mailing ABC Conference form to Toronto Office | *Payment Type<br>Cash • | Ø.,  | *Amount<br>20.00 | *Currency<br>CAD Q | + - |

#### Below image is the expense line level expanded in detail.

| Expenses   | ?                          |                                       |      |                                                          |                                                                      |                                                  |                                 |                                    |                               |                  |          |
|------------|----------------------------|---------------------------------------|------|----------------------------------------------------------|----------------------------------------------------------------------|--------------------------------------------------|---------------------------------|------------------------------------|-------------------------------|------------------|----------|
| Expand All | Collapse All               | Add:   🔚 My Wallet (0)   🐬 Quick-Fill |      |                                                          |                                                                      |                                                  |                                 | Tota                               | 95.00                         | CAD              |          |
| <b>T</b>   | *Date<br>03/01/2017 対      | *Expense Type<br>Postage              | • db | *Description<br>Mailing ABC Conference form to Toronto O | lice 2                                                               | *Payment Type<br>Cash                            | ٣                               | Ø <b>.</b>                         | *Amount 20.00                 | *Currency<br>CAD | <b>λ</b> |
|            | *Billing Type<br>*Location | [General Ex. ▼]<br> Alberta           | ٩    | 冊 Receipt Split                                          | <ul> <li>✓ Defa</li> <li>Non-</li> <li>No R</li> <li>No V</li> </ul> | ult Rate<br>Reimbursable<br>eceipt<br>AT Receipt | *Excha<br>Base Currenc<br>Calcu | nge Rate<br>y Amount<br>Ilated VAT | 1.00000000<br>t 20.00<br>0.95 | CAD              |          |
|            | ► Acco                     | ounting Details 🕐                     |      |                                                          |                                                                      |                                                  |                                 |                                    |                               |                  |          |

- 12. Select the appropriate **BILLING TYPE** from the dropdown that each line will be charged to. Options are:
  - General Expense
  - Executive Disclosure

| *Billing Type General Ex V |
|----------------------------|
| ation Alberta              |

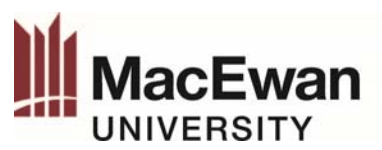

- 13. The LOCATION field pre populates from the default location field. To change the location for the expense line, enter a
  - new location or use the lookup glass  $\bigcirc$  to select the appropriate location.

| *Billing Type | General Ex 🔻 |   |
|---------------|--------------|---|
| *Location     | Alberta      | Q |

As an accredited University, MacEwan receives a rebate of GST paid on purchases. Choosing the correct location for the expense is important as it impacts how **taxes (VAT)** are applied in the system.

#### Location Quick Tips:

- ✓ If expenses are incurred outside of Canada (e.g. a hotel stay in Boston) ensure to select the appropriate location (e.g. USA) so that GST is not calculated.
- ✓ Not all international locations are listed. Select the nearest listed location outside of Canada to ensure GST is not calculated.
- 14. Lost/No Receipts: When a receipt is not available check the NO VAT RECEIPT and NO RECEIPT checkboxes.

| *Date        | *Expense Type     |   | *Description                                    | *Payment Type          |             |
|--------------|-------------------|---|-------------------------------------------------|------------------------|-------------|
| 03/01/2017 🛐 | Postage •         | 8 | * Mailing ABC Conference form to Toronto Office | Cash                   | ٣           |
| *Billing Typ | e General Ex V    |   | 209 characters remaining<br>Breceipt Split      | fault Rate             | *Exch       |
| *Location    | n Alberta         | Q | No                                              | n-Reimbursable         | Base Curren |
|              |                   |   |                                                 | Receipt<br>VAT Receipt | Calo        |
| ► Acc        | ounting Details 👔 |   |                                                 | VAT Necelpt            |             |

#### Important information regarding Missing Receipts:

- MacEwan University cannot claim the GST rebate **when a receipt is not submitted** therefore the above process must be followed.
- o If a receipt has been lost, attempt to obtain another copy from the merchant.
- Expenses \$25.00 or more require a *Missing Receipt Declaration Form* (D4010-01 Appendix B). This must be completed and attached to the expense report using the **ATTACHMENT field at the** <u>line</u> level.
- a. After clicking **SUBMIT EXPENSE REPORT** in Summary and Submit page, or click add new line, an error flag will appear next to the expense line and a warning will display next to the NO RECEIPT checkbox. Click the warning symbol.

| (Courier 03/06/2017)                        | · Å | * additional document send by XpressPost     | Cash                                                                |
|---------------------------------------------|-----|----------------------------------------------|---------------------------------------------------------------------|
| *Billing Type General Ex  *Location Alberta | Q   | 216 characters remaining<br>旧붭 Receipt Split | Default Rate     Non-Reimbursable     No Receipt     No VAT Receipt |

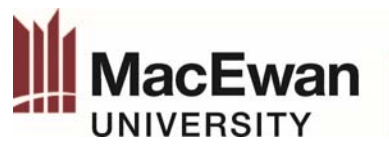

b. In the **COMMENT field**, enter a comment explaining why no receipt is available.

| Expense Report                                               |                   |             |                               |
|--------------------------------------------------------------|-------------------|-------------|-------------------------------|
| No Receipt Included                                          |                   |             |                               |
| Isidra Burley                                                |                   |             | Report ID 0000040997          |
| Minimum Receipt Amount                                       | 1.00              | CAD         |                               |
| Monetary Amount                                              | 20.00             | CAD         |                               |
| A receipt has not been included<br>an explanation as to why. | I for the Cou     | rier expe   | nse on line 2. Please provide |
| Comment ABC Courier did not provid                           | e the receipt wit | h dollar am | punt.                         |
| OK                                                           |                   |             |                               |

15. Click the symbol beside **ACCOUNTING DETAILS** to review the accounting details for that expense line. *Employees and expense approvers are responsible to ensure account coding is accurate.* 

| Acco | unting Details | ?         |                    |                  |                  |          |           |       |         |         |       |
|------|----------------|-----------|--------------------|------------------|------------------|----------|-----------|-------|---------|---------|-------|
|      | Chartfields    | VAT Amour | nts 📧              |                  |                  |          |           |       |         |         |       |
|      | Amount         | *GL Unit  | Monetary<br>Amount | Currency<br>Code | Exchange<br>Rate | Account  | Oper Unit | Fund  | Dept    | Program | Class |
|      | 200.00         |           | 200.00             | CAD              | 1.00000000       | 610705 Q | 01 Q      | 111 Q | 20401 🔍 | ٩       | <     |
|      |                | •         |                    |                  |                  |          |           |       |         |         | 4     |

- a. ACCOUNT: account code pre populates when the expense type is selected.
- b. FUND and DEPT: fund code and department ID (home department) pre populate from your employee profile.
- c. For information on Project Coding, please refer to PROJECT INFO ADD MODIFY EXPENSE REPORT PS document.
- 16. **DEFAULT ACCOUNTING**: is your home department per your employee profile in PeopleSoft. There are two ways to change these defaults:
  - Use the magnifying glass or manually enter the updated accounting information into the appropriate field
  - Change the default accounting codes (see step 17 below).
- 17. If most of the transactions on the expense report need to be charged to a different department:
  - a. Click the ACTIONS dropdown button.
  - b. Select **DEFAULT ACCOUNTING FOR REPORT** to <u>change the default accounting</u> codes that all expense lines on the report.
  - c. Click GO.

| Actions | Choose an Action 🔻             | GO |
|---------|--------------------------------|----|
|         | Choose an Action               |    |
|         | Apply/View Cash Advance(s)     |    |
|         | Associate Travel Authorization |    |
|         | Copy Expense Lines             |    |
|         | Default Accounting For Report  |    |
|         | Expense Report Project Summary |    |
|         | Export to Excel                |    |
|         | User Defaults                  |    |

d. Enter or select the department ID (etc.) you want to charge to and then click OK to return to expense report entry.

| %      | *GL Unit      | Oper<br>Unit | Fund  | Dept         | Progra |
|--------|---------------|--------------|-------|--------------|--------|
| 100.00 | MCEWQ         | 01 Q         | 111 Q | 20401 Q      |        |
| Ac     | ld ChartField | l Line       | L     | oad Defaults | 5      |

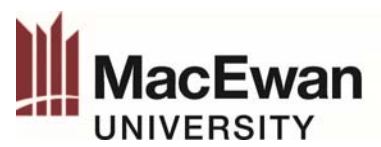

18. The **ATTACHMENTS** feature is used to add expense receipts and/or supporting documents for employee's expenditures. This feature will replace the paper approval process as the attachments will be available for the approver in PeopleSoft.

Attachments can be added at the **header level** and/or the **line level**. If the receipts/ supporting documents are attached at the header level, please keep the receipts in the same order as the expense lines to assist the approver(s).

| *Business Purpose        | General 🔻                         |      | *Default Location Alberta |            | Q             |        |            |
|--------------------------|-----------------------------------|------|---------------------------|------------|---------------|--------|------------|
| *Report Description      | Mar 2017 Expense ABC conf.        |      | Attachments               |            |               |        |            |
| Reference                |                                   | 9    | ~                         |            |               |        |            |
| xpenses 👔                |                                   | Head | er Level                  |            |               | _      |            |
| xpand All   Collapse All | Add:   🔚 My Wallet (0)   🐬 Quick- | Fill |                           |            | Line Level    | $\geq$ | Tot        |
| *Date                    | *Expense Type                     | _    | Description               |            | *Payment Type |        |            |
| BI                       |                                   | ▼ Å  |                           | / <b>7</b> |               | •      | <i>¶</i> + |
|                          |                                   |      | 254 characters remaining  |            |               |        |            |

- a. Click the **PAPERCLIP** icon at the header or line level.
- b. Click the **ADD ATTACHMENT** button to search for and select the receipt you wish to attach.

| Details                    |                                                              |                                          |                 |
|----------------------------|--------------------------------------------------------------|------------------------------------------|-----------------|
| File Name                  | Description                                                  | User                                     | Name            |
| View                       |                                                              |                                          |                 |
| Adding larg<br>he transact | e attachments can take some<br>ion before adding large attac | time to upload, therefore, it is hments. | advisable to sa |
| Add                        | Attachment                                                   |                                          |                 |

c. Click **CHOOSE FILE** to select the file (receipts/ supporting documents) from its saved location on your computer/network. After the file is selected, click **UPLOAD**.

| File Attachment            | ×    |
|----------------------------|------|
|                            | Help |
| Choose File No file chosen |      |
| Upload Cancel              |      |
|                            |      |
|                            |      |

**Note:** the file name cannot contain any special characters and should be less than 60 characters. Adding large attachments can take some time to upload, therefore, it is advisable to **save the expense report** before adding large attachments.

d. In the **DESCRIPTION** field, enter a briefly description of what the receipt (attachment) is for

| ( | (e.g. ABC | Conference registration). |  |
|---|-----------|---------------------------|--|
|   |           |                           |  |

| Details            |                              |
|--------------------|------------------------------|
| File Name          | Description                  |
| Conference_fee.pdf | ABC Conference Fee - Mar 2-7 |

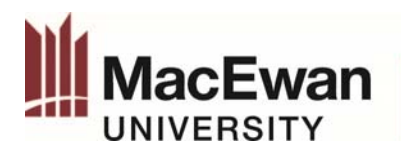

e. To add more files, click **ADD ATTACHMENT.** If a file needs to be deleted, simply click symbol. Once completed, click **OK** to complete the attachment process.

| Expense Line Attachments                                                       |                                                            |             |                   |                      |                    | ×    |
|--------------------------------------------------------------------------------|------------------------------------------------------------|-------------|-------------------|----------------------|--------------------|------|
|                                                                                |                                                            |             |                   |                      |                    | Help |
| Report ID NEXT                                                                 |                                                            |             |                   |                      |                    |      |
| Date                                                                           | Expense Type                                               |             | Amount            | CAD                  |                    |      |
| Details                                                                        |                                                            |             | Personalize   Fin | d   View All   🗖   🔜 | First 🕚 1 of 1 🕑 L | .ast |
| File Name                                                                      | Description                                                | User        | Name              |                      | Date/Time Stamp    |      |
| Conference_fee.pdf                                                             | ABC Conference Fee - Mar 2-7                               |             |                   |                      |                    |      |
| Adding large attachments can take so<br>the transaction before adding large at | ome time to upload, therefore, it is advisa<br>ttachments. | ble to save |                   |                      |                    |      |
| Add Attachment                                                                 |                                                            |             |                   |                      |                    |      |
| OK Cancel                                                                      |                                                            |             |                   |                      |                    |      |

19. Click **SAVE FOR LATER** (if you are not ready to submit) or click **SUMMARY AND SUBMIT** to electronically send the report to the approver(s) for review.

| Expense Report                                                          | 🔚 Save for Later 🛛 🌄 Summary and Sut     |
|-------------------------------------------------------------------------|------------------------------------------|
| Boisjoli-Wright 👔                                                       | ActionsChoose an Action V GC             |
| *Business Purpose General   Report 0000                                 | 00040551 Pending                         |
| *Report Description Mar 2017 Expense ABC Conf. *Default Location Albert | erta 🔍                                   |
| Reference Q A                                                           | Attachments (1)                          |
| es (?)                                                                  |                                          |
| ll   Collapse All 🛛 Add:   🔚 My Wallet (0)   🖸 Quick-Fill               | Total 281.48 CAD                         |
| *Date *Expense Type *Description                                        | *Payment Type *Amount *Currency          |
| 03/01/2017 🐻 Staff Dev - Conference Fees 🔻 🖧 * ABC Conference Fee Mar   | ar 2-7, 2017 🖉 Cash 🔻 🖉 200.00 USD 🔍 🕂 🖃 |

20. VIEW PRINTABLE VERSION - Click to print the expense report. Note: paper expense reports are no longer required.

|                                                                                                    | *Business Purpose Ge     | neral                    | <b>•</b>  | Report                 | 0000040551  | Pendina                  |                  |              |
|----------------------------------------------------------------------------------------------------|--------------------------|--------------------------|-----------|------------------------|-------------|--------------------------|------------------|--------------|
|                                                                                                    | *Description Ma          | r 2017 Expense ABC Conf. |           | Created                | 03/09/2017  | Masanori Boisjoli-Wright |                  |              |
|                                                                                                    | Reference                |                          | Q         | Last Updated           | 03/22/2017  | Masanori Boisjoli-Wright |                  |              |
| Totals                                                                                                    |                          | View Printable Version   |           | Post State             | Not Applied |                          | 🧳 Att            | achments (1) |
| Emp                                                                                                    | loyee Expenses (2 Lines) | 220.00 CAD               | Non       | -Reimbursable Expenses | 0.0         | CAD                      | Employee Credits | 0.00 CAD     |
|                                                                                                    | Cash Advances Applied    | 0.00 CAD                 |           | Prepaid Expenses       | 0.0         | 0 CAD                    | Supplier Credits | 0.00 CAD     |
|                                                                                                    | Amo                      | ount Due to Employee     | 220.00 C/ | ND                     | An          | ount Due to Supplier     | 0.00 CAD         |              |
| <ul> <li>I certify that the information provided is an accurate record of expenses incurred and that they are in compliance with all relevant university policies and guidelines. These expenses have not been claimed previously for reimbursement, or from any other source. For expenses incurred against research and/or other grant funds, these are in compliance with all requirements and conditions of the granting agency.</li> <li>Submit Expense Report</li> </ul> |                          |                          |           |                        |             |                          |                  |              |

- 21. VIEW ANALYTICS Click to view three tabs: Expense by Day, Totals by Department, and Totals by Project/Activity.
- 22. Click **NOTES** to add comments for approvers.

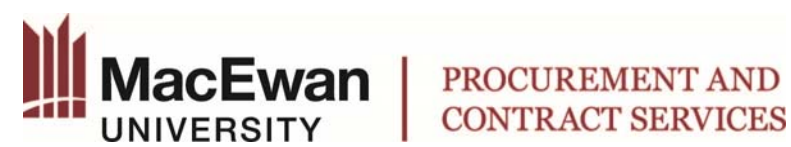

23. To complete the submission of the expense report, the certification check box must be selected, then click SUBMIT **EXPENSE REPORT** and **OK**.

| I certify that the information pr<br>not been claimed previously fo<br>Submit Expense Report | rovided is an accurate record<br>or reimbursement, or from a | rd of expenses incurred and that they are in c<br>any other source. When grant funding is used, | ompliance with Policy D4010<br>expenses have been incurre | D Allowable Expenses and associated pr<br>ed in accordance with the grant agency! | ocedures. These expense<br>s requirements and condi | es have<br>itions |
|----------------------------------------------------------------------------------------------|--------------------------------------------------------------|-------------------------------------------------------------------------------------------------|-----------------------------------------------------------|-----------------------------------------------------------------------------------|-----------------------------------------------------|-------------------|
| Evenes Denet Submit Confi                                                                    |                                                              |                                                                                                 |                                                           |                                                                                   |                                                     |                   |
| Expense Report Submit Confir                                                                 | m                                                            |                                                                                                 |                                                           |                                                                                   |                                                     | Help              |
| Expense Report                                                                               |                                                              |                                                                                                 |                                                           |                                                                                   |                                                     |                   |
| Submit Confirmation                                                                          |                                                              |                                                                                                 |                                                           |                                                                                   |                                                     |                   |
| Masanori Boisjoli-Wright                                                                     |                                                              |                                                                                                 |                                                           |                                                                                   |                                                     |                   |
| Totals 👔                                                                                     |                                                              |                                                                                                 |                                                           |                                                                                   |                                                     |                   |
| Employee Expenses (2 Lines)                                                                  | 220.00 CAD                                                   | Non-Reimbursable Expenses                                                                       | 0.00 CAD                                                  | Employee Credits                                                                  | 0.00 CAD                                            |                   |
| Cash Advances Applied                                                                        | 0.00 CAD                                                     | Prepaid Expenses                                                                                | 0.00 CAD                                                  | Supplier Credits                                                                  | 0.00 CAD                                            |                   |
| Amount Due t                                                                                 | o Employee 22                                                | Amount                                                                                          | Due to Supplier                                           | 0.00 CAD                                                                          |                                                     |                   |
| OK Cancel                                                                                    |                                                              |                                                                                                 |                                                           |                                                                                   |                                                     |                   |

24. Payment for claimed out of pocket expenses: expense claims that are <u>fully approved</u> in PeopleSoft prior to end of day Tuesday will be included in the pay cycle which occurs on Wednesday mornings. Payment is typically done via direct deposit and should be in your bank account 3-5 business days after the Wednesday pay cycle.

25. To check the **status** of an expense report:

### Self-Service > Travel and Expense Center > Expense Report > View

Refer to the below grid to understand the status of an expense report.

| REPORT STATUS            | STATUS DESCRIPTION                        | ACTION                            |
|--------------------------|-------------------------------------------|-----------------------------------|
| PENDING                  | Employee has created report and saved     | Employee should action the        |
|                          | for later.                                | report.                           |
|                          | OR                                        |                                   |
|                          | Report has been sent back to the          |                                   |
|                          | employee for correction/action.           |                                   |
| DENIED                   | Approver has denied the report.           | Report can no longer be modified. |
|                          |                                           |                                   |
|                          |                                           | Employee should review            |
|                          |                                           | comments to understand why the    |
|                          |                                           | report was denied.                |
| ON HOLD                  | Employee has submitted report.            | Approver should action the        |
|                          | Report has been accessed and put on       | report.                           |
|                          | hold by the approver.                     |                                   |
| IN PROCESS (APPROVALS IN | Employee has submitted report.            | Approver should action the        |
| PROCESS)                 | There are multiple approvers and at least | report.                           |
|                          | one approval has been completed. The      |                                   |
|                          | report is pending review and decision by  |                                   |
|                          | at least one approver.                    |                                   |

| # | Macewan    |  |
|---|------------|--|
|   | UNIVERSITY |  |

| REPORT STATUS                         | STATUS DESCRIPTION                                                                                                    | ACTION                             |
|---------------------------------------|----------------------------------------------------------------------------------------------------|------------------------------------|
| APPROVED (FOR PAYMENT)                | Report has been submitted, approved,<br>and pending payment.<br>This status will change to staged<br>overnight and stay at staged status until<br>paid (next pay cycle).                 | Report can no longer be modified.  |
| STAGED                                | Report has been submitted, approved<br>and is pending the next pay cycle to be<br>paid.                                                                                                  | Report can no longer be modified.  |
| SUBMITTED (SUBMITTED<br>FOR APPROVAL) | Employee has submitted report.<br>Pending with expense approver(s).<br>Employee is able to WITHDRAW the<br>expense report ONLY when the report<br>status is in "Submitted for Approval." | Approver should action the report. |
| PAID                                  | Report has been approved and paid.                                                                                                    | Report can no longer be modified.  |

Questions regarding expenses should be directed to Expense Services (PACS): <a href="mailto:ExpenseServices@macewan.ca"><u>ExpenseServices@macewan.ca</u></a>